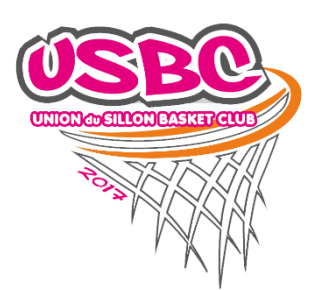

# Fonctionnement de l'e-marque

### Avant le match

Allumer l'ordinateur (ne pas oublier de le mettre à charger) et cliquer sur l'icone situé sur le bureau.

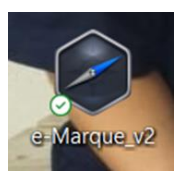

Cliquer sur « REPRENDRE UNE RENCONTRE »

|                                                                | E-MARQUE                                                           |                                                           |
|----------------------------------------------------------------|--------------------------------------------------------------------|-----------------------------------------------------------|
|                                                                | BIENVENUE DANS L'APPLICATION                                       |                                                           |
|                                                                |                                                                    |                                                           |
|                                                                |                                                                    |                                                           |
| IMPORTER UNE RENCONTRE<br>Reprendre une rencontre avec un code | REPRENDRE UNE RENCONTRE<br>Reprendre une rencontre sur ce matériei | CRÉER UNE RENCONTRE<br>Définir manueliement une rencontre |
|                                                                |                                                                    |                                                           |

Les matchs qui auront lieu dans le week-end s'affichent, il faut sélectionner le match en cliquant sur celui-ci.

| Teste - LOCAUX vs. VISITEURS - 13/10/2023 - 15:16 | Teste - LOCAUX vs. VISITEURS - 13/10/2023 - 15:16 |                                                   |  |
|---------------------------------------------------|---------------------------------------------------|---------------------------------------------------|--|
| Teste - LOCAUX vs. VISITEURS - 13/10/2023 - 15:16 | Teste - LOCAUX vs. VISITEURS - 13/10/2023 - 15:16 |                                                   |  |
| TOUT EFFACER                                      | TOUT EFFACER                                      | Teste - LOCAUX vs. VISITEURS - 13/10/2023 - 15:16 |  |
|                                                   |                                                   | TOUT EFFACER                                      |  |

Demander aux coachs de venir remplir l'e-marque.

| I LOCAL<br>VISITE<br>13/10/2 | JX<br>:URS<br>2023 - 15:16 |       | <b>#</b> AV       | ant-match 🛞 N | Natch 🖉 A  | près-match |                  | ତ          | ¢ | ≡ |
|------------------------------|----------------------------|-------|-------------------|---------------|------------|------------|------------------|------------|---|---|
|                              | RENCONTRE                  |       | ÉQUIPES           | JOUEURS & ENT | TRAÎNEURS  | OFFICIELS  | ;                | PARAMÈTRES |   |   |
|                              | A                          |       | LOCAUX            |               | в          | VI         | SITEURS          |            |   |   |
|                              | Nº licence                 | Nom   | N°                | Đ             | Nº licence | Nom        | N°               |            | Ð |   |
|                              |                            | Aucun | joueur enregistré |               |            | Aucun jo   | oueur enregistré |            |   |   |
|                              |                            |       |                   |               |            |            |                  |            |   |   |

AJOUTER UN JOUEUR OU UN ENTRAÎNEUR

Page pour ajouter des joueurs (en général les coachs savent le faire)

Remplir la liste des « OFFICIELS », il faut cliquer sur le bouton « OFFICIELS » situé en haut de la page, puis cliquer sur le + pour ajouter les arbitres, le marqueur, le chronométreur et le délégué de club.

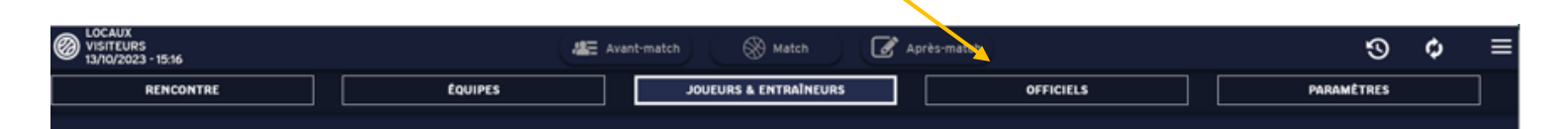

|        | c     | OFFICIELS           |   |
|--------|-------|---------------------|---|
| Statut | Nom   | Prénom              | Ð |
|        | Aucun | officiel enregistré |   |
|        |       |                     |   |

| éaunca                  | AJOUTER UN OFFICIEL | × |
|-------------------------|---------------------|---|
| Nº LICENCE              | Nом *               |   |
| N <sup>o</sup> national | Prénom *            |   |
| Fonction *              |                     |   |
| CODE CLUB               | LIBELLÉ CLUB        |   |
|                         | AJOUTER             |   |

|                 | OFFICIELS            |        |                    |
|-----------------|----------------------|--------|--------------------|
| Statut          | Nom                  | Prénom | Ð                  |
| Arbitre 1       | Arbitre              | 1      | ··· –              |
| Arbitre 2       | Arbitre              | 2      | ··· -              |
| Marqueur        | Marqueur             | 1      | $\odot$ $-$        |
| Chronometreur   | Chronometreur        | 1      |                    |
| Délégué de club | Responsable de Salle | 1      | $\odot$ $\bigcirc$ |

Pour simplifier l'e-marque il est possible de mettre le terrain de la même couleur que les maillots des joueurs.

Cliquer sur « EQUIPES » pour accéder au menu, ensuite choisissez les couleurs de maillots.

| VISITEURS<br>13/10/2023 - 15:16             | Avant-ma | atch 🛞 Match       | Après-mat                                | ch        | θ     | 9      | ¢ |
|---------------------------------------------|----------|--------------------|------------------------------------------|-----------|-------|--------|---|
| RENCONTRE                                   | PES      | JOUEURS & ENTRAÎNE | JRS                                      | OFFICIELS | PARAM | IÈTRES |   |
| EQUIPE #                                    | ۱.       |                    |                                          | EQUIPE B  |       |        |   |
| Nom équipe A *<br>LOCAUX                    |          |                    | m équipe <b>B *</b><br>SITEURS           |           |       |        |   |
| Numéro de groupement A *<br>LOC             |          | Nu                 | méro de groupement <b>B *</b><br>S       |           |       |        |   |
| Code abrégé équipe <b>A</b><br>LOC          |          | Co                 | de abrégé équipe <b>B</b><br>S           |           |       |        |   |
| Couleur de maillot équipe A *<br>GRIS FONCÉ |          | Co<br>T            | uleur de maillot équipe <b>(</b><br>OUGE | 3*        |       | •      |   |
| Handicap équipe A *<br>O                    |          | HA<br>O            | NDICAP ÉQUIPE <b>B</b> *                 |           |       |        |   |
|                                             |          |                    |                                          |           |       |        |   |

Score pour les U9 (défi blanc) à remplir dans la ligne « Handicap », ensuite clôturer le match

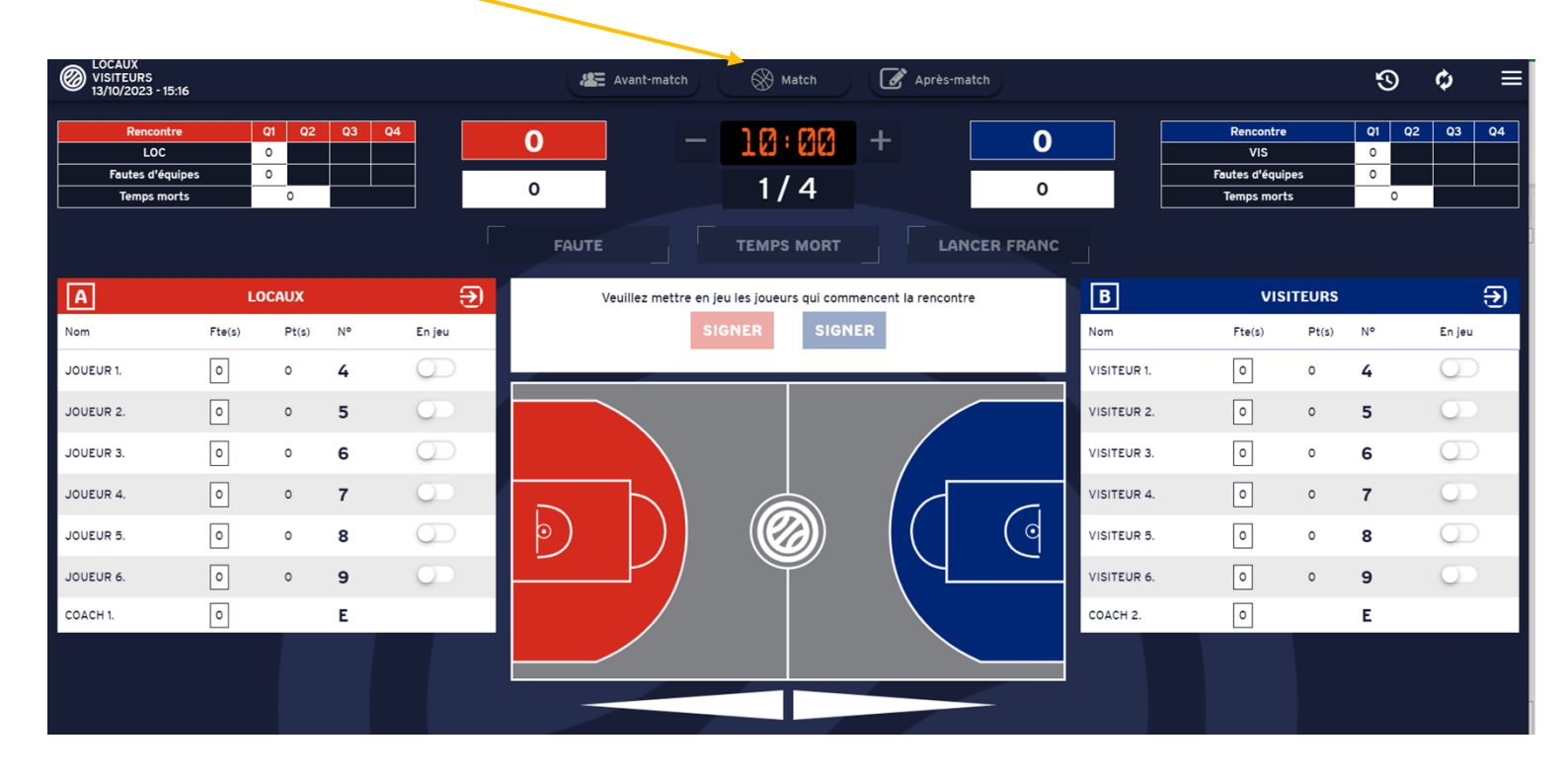

Cliquer sur match en haut de la page, la page ci-dessous s'affiche.

Demander aux coachs de faire leurs entrées de jeu et de signer (pour signer il faut utiliser la souris)

|        |                                                | VAI                                          | IDATION DES ENTRÉES EN JEU                                                                                           |                                 | ×      |
|--------|------------------------------------------------|----------------------------------------------|----------------------------------------------------------------------------------------------------|---------------------------------|--------|
| RÉCAPI | TULATIF JOUEURS E                              | QUIPE LOCAUX                                 |                                                                                                    |                                 |        |
| Type   | Surc.                                          | Licence                                      | Nom                                                                                                    | Maillot                         | En jeu |
| ос     |                                                |                                              | JOUEUR 1                                                                                                    | 4                               | х      |
| ос     |                                                |                                              | JOUEUR 2                                                                                                    | 5                               | х      |
| oc     |                                                |                                              | JOUEUR 3                                                                                                    | 6                               | х      |
| ос     |                                                |                                              | JOUEUR 4                                                                                                    | 7                               |        |
| ос     |                                                |                                              | JOUEUR 5                                                                                                    | 8                               |        |
| ос     |                                                |                                              | JOUEUR 6                                                                                                    | 9                               |        |
|        | Clé de validation                              | ı                                            | Signature électronique                                                                                               |                                 |        |
|        | En signant, je confirma<br>numéros des membres | e l'exactitude, la véracit<br>: de l'équipe. | <ul> <li><u>Effacer signature</u></li> <li>SIGNER</li> <li>é et la sincérité des éléments déclaratifs fou</li> </ul> | rnis ci-avant comme les noms et |        |
|        |                                                |                                              |                                                                                                    |                                 |        |

| Match                                              |        |                     |    |            |             |        |              |                               |            |             |                                                  |         | -                    |        | ×  |
|----------------------------------------------------|--------|---------------------|----|------------|-------------|--------|--------------|-------------------------------|------------|-------------|--------------------------------------------------|---------|----------------------|--------|----|
| OCAUX<br>VISITEURS<br>13/10/2023 - 15:16           |        |                     |    |            | Avant:      | -match | Match        | Après-                        | match      |             |                                                  | -       | 9                    | Φ      | ≡  |
| Rencontre<br>LOC<br>Fautes d'équipe<br>Temps morts | s C    | n Q2<br>0<br>0<br>0 | Q3 | Q4         | <b>0</b>    |        | 10:00<br>1/4 | +                             | <b>0</b>   |             | Rencontre<br>VIS<br>Fautes d'équip<br>Temps mort | es<br>s | 01 02<br>0<br>0<br>0 | Q3     | Q4 |
|                                                    |        |                     |    |            | FAUTE       |        | TEMPS MORT   |                               | NCER FRANC |             |                                                  |         |                      |        |    |
| A                                                  | LO     | CAUX                |    | €          |             |        | DÉBUTER LE   |                               |            | В           | VIS                                              | TEURS   |                      |        | Э  |
| Nom                                                | Fte(s) | Pt(s)               | N° | En jeu     |             |        | MATCH        |                               |            | Nom         | Fte(s)                                           | Pt(s)   | N°                   | En jeu |    |
| JOUEUR 1.                                          | 0      | 0                   | 4  |            |             |        |              |                               |            | VISITEUR 1. | 0                                                | 0       | 4                    | 0      | )  |
| JOUEUR 2.                                          | 0      | 0                   | 5  |            |             |        |              | /                             |            | VISITEUR 2. | 0                                                | 0       | 5                    | 0      |    |
| JOUEUR 3.                                          | 0      | 0                   | 6  |            |             |        |              |                               |            | VISITEUR 3. | 0                                                | o       | 6                    |        | )  |
| JOUEUR 4.                                          | 0      | 0                   | 7  | 0          |             |        |              |                               | (          | VISITEUR 4. | 0                                                | 0       | 7                    |        | >  |
| JOUEUR 5.                                          | 0      | 0                   | 8  | $\bigcirc$ | $  \rangle$ |        |              |                               | ्          | VISITEUR 5. | 0                                                | 0       | 8                    |        | )  |
| JOUEUR 6.                                          | 0      | 0                   | 9  | 0          |             |        | $\square$    | $\langle \mathcal{A} \rangle$ |            | VISITEUR 6. | 0                                                | 0       | 9                    | 00     |    |
| COACH 1.                                           | 0      |                     | Е  |            |             |        |              |                               |            | COACH 2.    | 0                                                |         | E                    |        |    |
|                                                    |        |                     |    |            |             | 7      |              | 7                             |            |             |                                                  |         |                      |        |    |

Une fois que tout est fait, « DEBUTER LE MATCH » apparait, il faut cliquer dessus.

Si vous le souhaitez, il est possible de mettre les paniers sur l'e-marque du même coté que sur le terrain.

| 1                                           |   |      |      |   |   |               |             |      |            |   |             |      | Clique | er sur le menu   |    |    |    |           |
|---------------------------------------------|---|------|------|---|---|---------------|-------------|------|------------|---|-------------|------|--------|------------------|----|----|----|-----------|
| EOCADX     VISITEURS     13/10/2023 - 15:16 |   |      |      |   |   | <b>4</b> 57 / | Avant-matcl | h) ( | 🛞 Match    | Ø | Après-match |      |        |                  | Ş  | 9  | Ф  | ≣         |
| Passantra                                   |   | 02 0 | 2 04 |   |   |               |             |      |            |   |             |      |        | Descentre        | 01 | 02 | 02 | 04        |
| LOC                                         | 2 | 0    | 5 44 | 1 | 2 |               |             |      | 161:6161   | + |             | 1    |        | VIS              | 1  | 02 | 43 | 44        |
| Fautes d'équipes                            | 1 | 0    |      | 1 |   |               |             |      | 2/4        |   |             |      |        | Fautes d'équipes | 0  | 0  |    | $\square$ |
| Temps morts                                 | 0 |      |      |   | 0 |               |             |      | 2/4        |   |             | 0    |        | Temps morts      |    | 0  |    | <u> </u>  |
|                                             |   |      |      |   |   | FAUTE         |             |      | TEMPS MORT |   | LANCER FR   | RANC |        |                  |    |    |    |           |

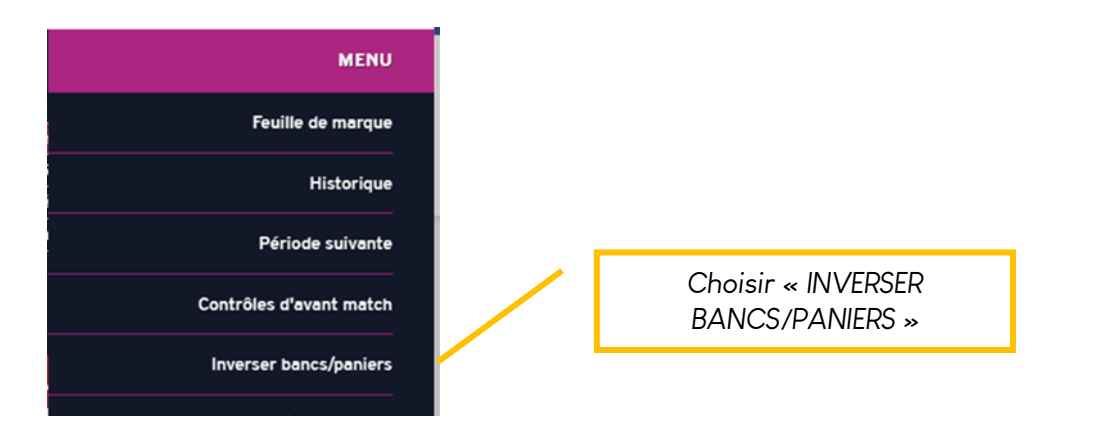

| IN                                           | VERSER BANCS / PANIERS | × |
|----------------------------------------------|------------------------|---|
| Bancs inversés Panneaux d'affichage inversés | Paniers inversés       |   |
|                                              | VALIDER                |   |

## Pendant le match

#### Les points :

Pour un panier marqué, il faut cliquer dans la zone dans laquelle le joueur a shooté.

Si le joueur marque un 3 pts il faut cliquer dans la zone grise

Ensuite vous devez choisir le joueur qui a marqué le panier.

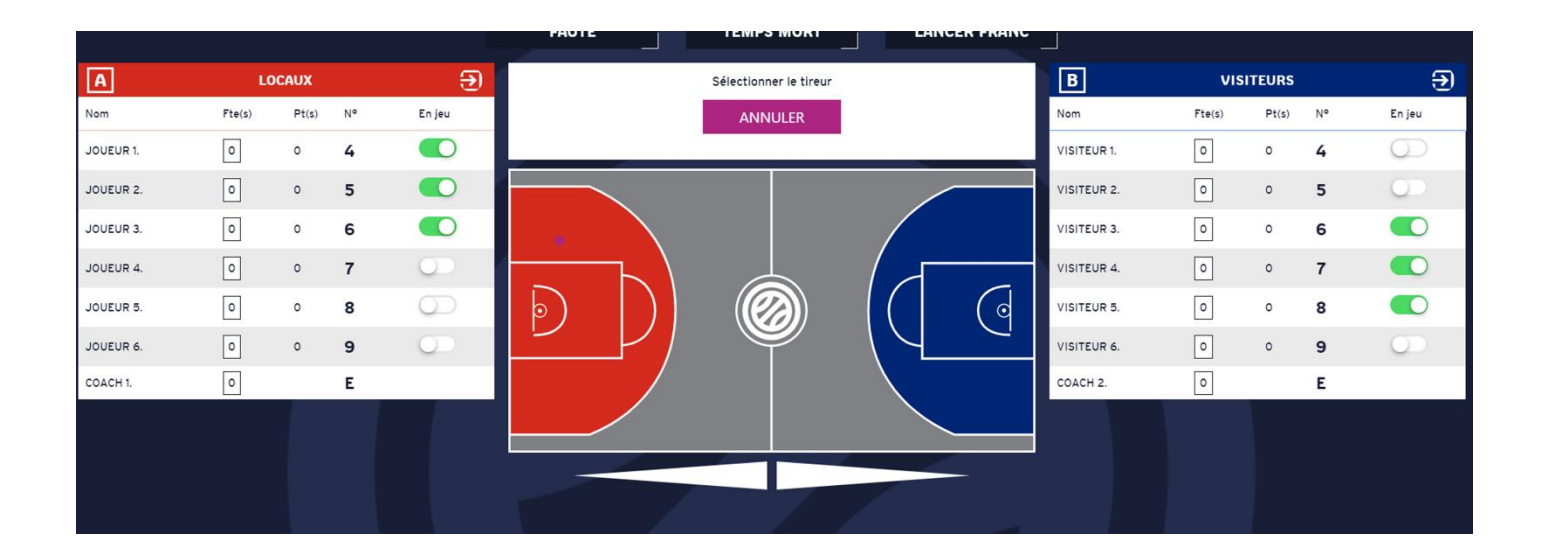

#### Les fautes :

ll faut cliquer sur « FAUTE »

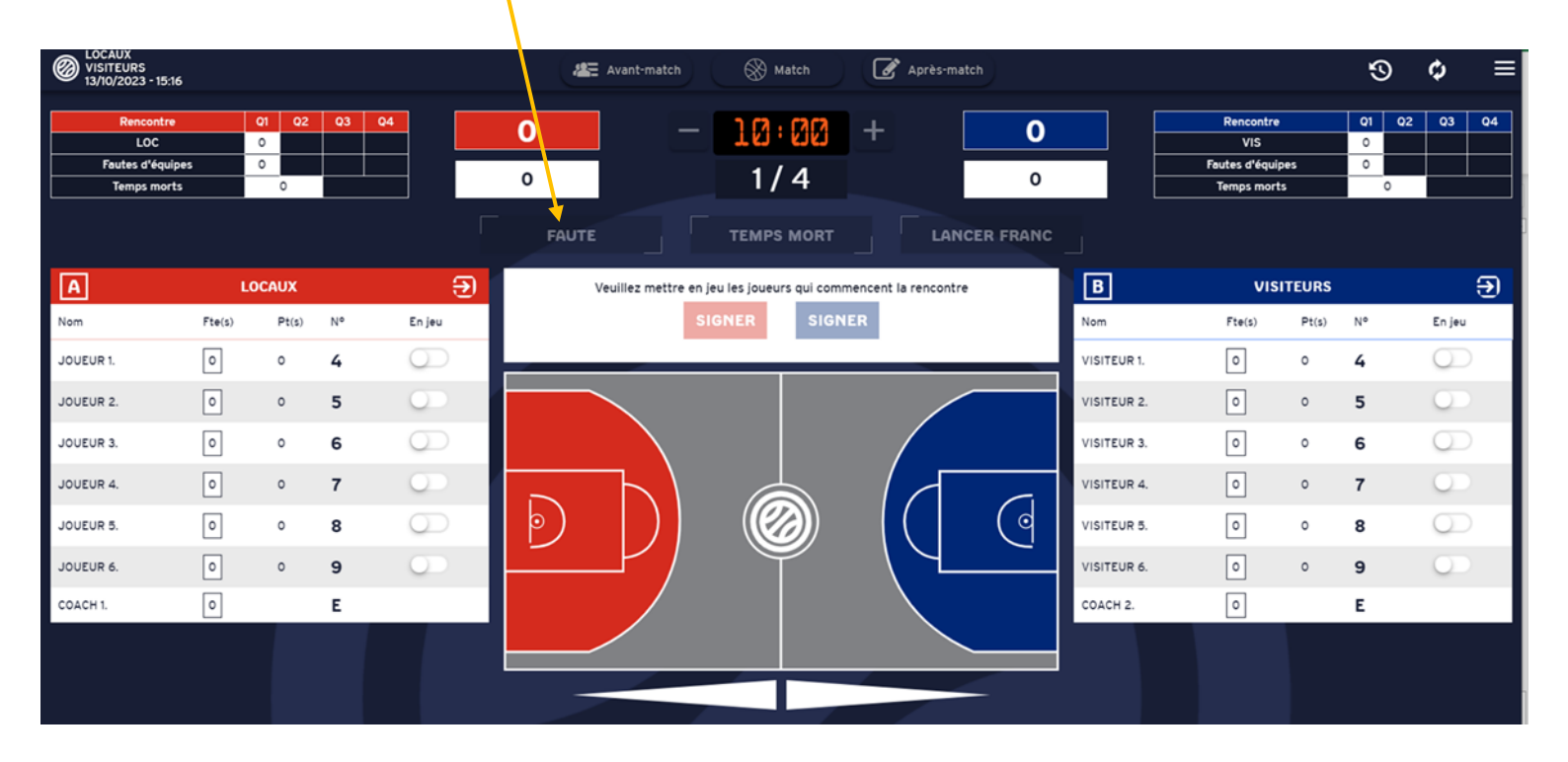

ATTENTION, il faut sélectionner « LOCAUX » ou « VISITEURS », le joueur, le type de faute (très souvent se sont des fautes personnelles (P) et la réparation.

|            |    |        |                                 | AJOUT D'UNE FAUTE  |   |        |    | ×          |
|------------|----|--------|---------------------------------|--------------------|---|--------|----|------------|
|            | Α  | 2      | CHOIX DE L'ÉQUIPE *             |                    |   |        | 0  | В          |
| En jeu     | N° | Fte(s) |                                 |                    |   | Fte(s) | N° | En jeu     |
|            | 4  | 0      | Sélection du licencié *         | Ũ                  |   | o      | 4  | $\bigcirc$ |
|            | 5  | 0      |                                 |                    | • | 0      | 5  |            |
|            | 6  | o      | Faute personnelle :             | Faute d'équipe : O |   | o      | 6  |            |
| $\bigcirc$ | 7  | 0      | Type de faute *                 | Réparation *       |   | 0      | 7  |            |
| $\bigcirc$ | 8  | o      | Compte dans les fautes d'équipe |                    |   | o      | 8  |            |
| $\bigcirc$ | 9  | 0      |                                 |                    |   | 0      | 9  | $\bigcirc$ |
|            | E  | 0      |                                 | VALIDER            |   | 0      | E  |            |

#### EN CAS DE LANCERS FRANCS

Sélectionner le tireur

| _          |    |        |                                                                                                  |                                  |                             |                       |   |
|------------|----|--------|--------------------------------------------------------------------------------------------------|----------------------------------|-----------------------------|-----------------------|---|
| 2          |    |        | LANCER FRANC                                                                                     |                                  |                             | >                     | < |
|            | Α  | 2      | Le joueur A6 a commis une faute de type Faute personnelle (FP 2LF). 1ère faute personnelle, 1ère |                                  | 0                           | В                     |   |
| En jeu     | N° | Fte(s) | raute d'équipe.                                                                                  | Fte(s)                           | N°                          | En jeu                |   |
|            | 4  | o      |                                                                                                  | о                                | 4                           | $\bigcirc$            |   |
|            | 5  | 0      | Nombre de lancer(s) franc(s) à tirer                                                             | 0                                | 5                           |                       |   |
|            | 6  | 1      |                                                                                                  | - 0                              | 6                           |                       | P |
| $\bigcirc$ | 7  | 0      |                                                                                                  | 0                                | 7                           |                       | d |
|            | 8  | o      | MANQUÉ MANQUÉ                                                                                    | o                                | 8                           |                       | d |
| $\bigcirc$ | 9  | 0      | VALIDER                                                                                          | 0                                | 9                           |                       | d |
|            | E  | o      |                                                                                                  |                                  | E                           |                       |   |
|            |    |        |                                                                                                  |                                  |                             |                       |   |
|            |    |        | Cliquer ici, seulement si<br>le panier est marqué<br>pour le 1 <sup>er</sup> LF 2ème             | ici, seu<br>əst mar<br>ə LF, pui | lement<br>qué po<br>s valid | si le<br>our le<br>er |   |

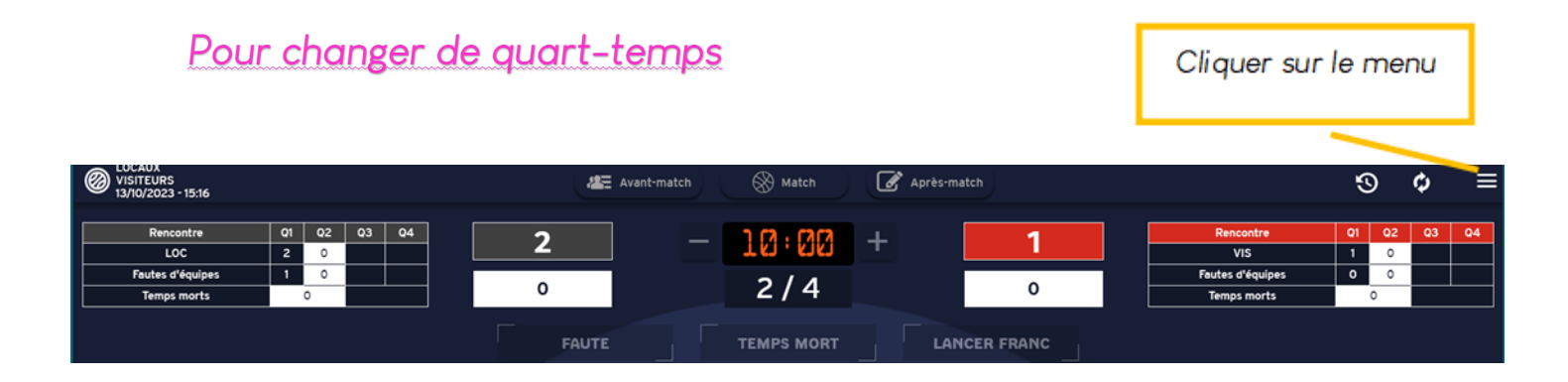

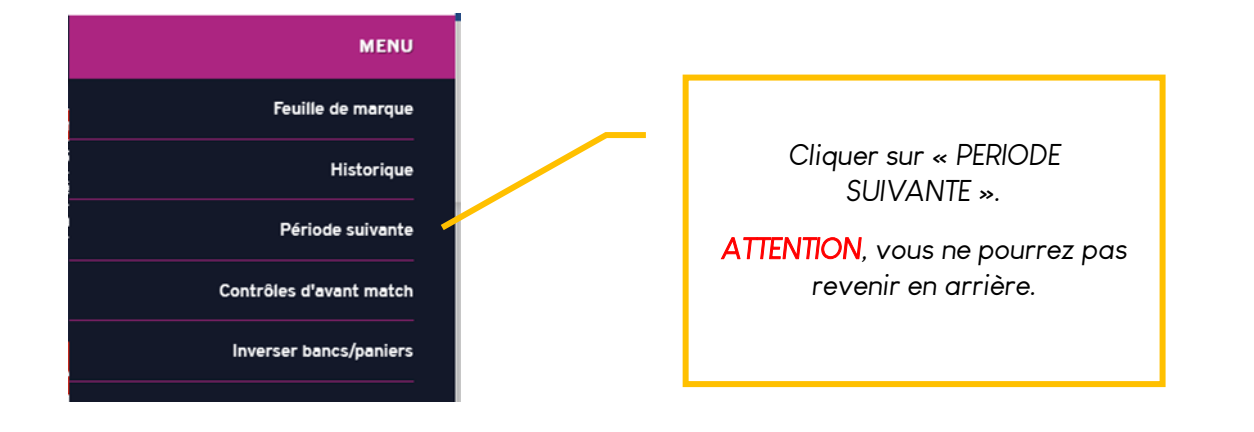

## En cas d'erreurs

Il est toujours possible d'annuler si une erreur a été commise.

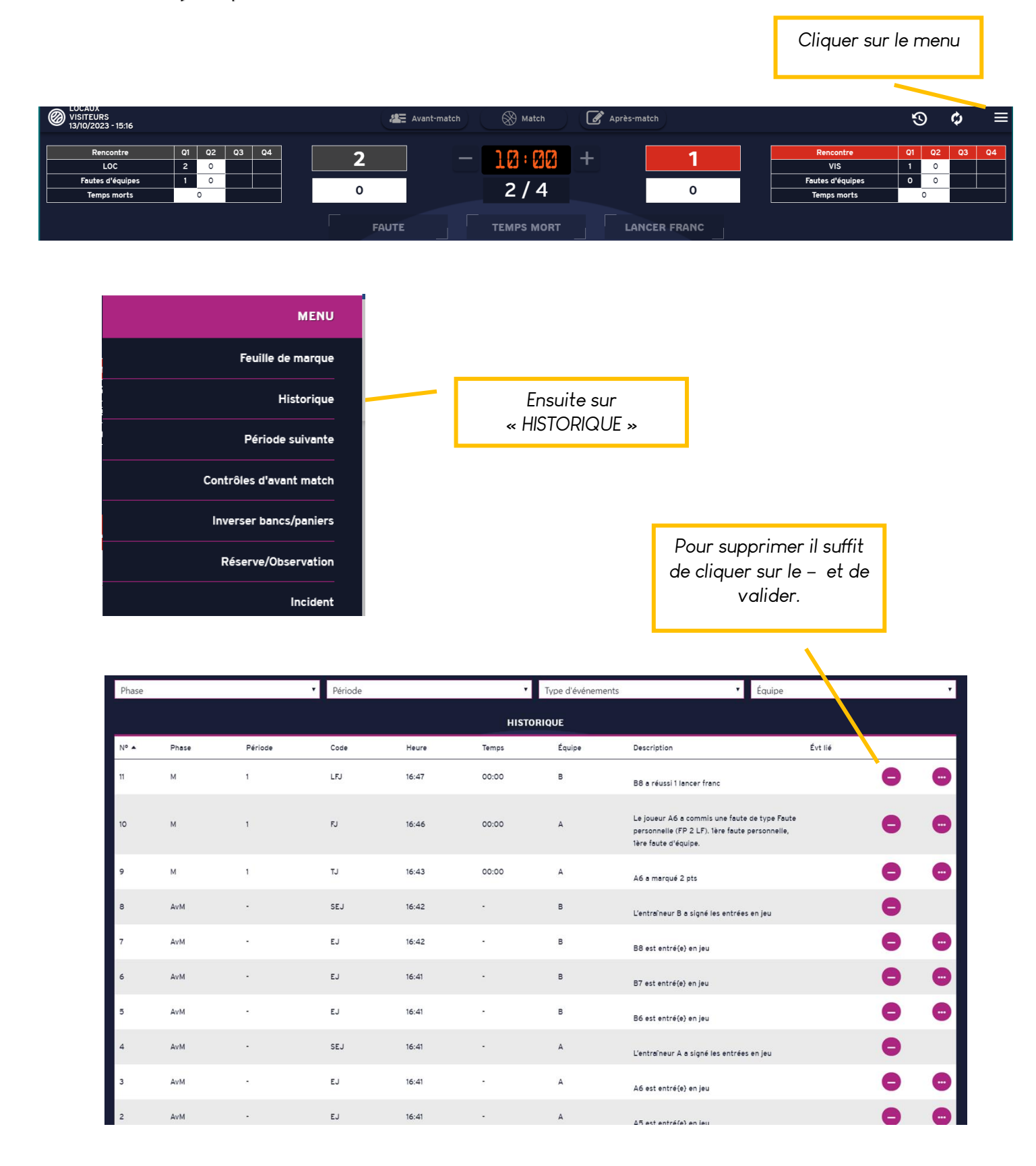

| Fin de match                                                                                                    |                                   | Cliquer sur le menu                                                                          |
|----------------------------------------------------------------------------------------------------|-----------------------------------|----------------------------------------------------------------------------------------------|
| WISITEURS<br>13/10/2023 - 15:16                                                                                                    | Avant-match 🛞 Match 🧭 Après-match | ⊙ ¢ ≡                                                                                        |
| Rencontre         01         02         03         04           LOC         2         0         -         -         -         -         -         -         -         -         -         -         -         -         -         -         -         -         -         -         -         -         -         -         -         -         -         -         -         -         -         -         -         -         -         -         -         -         -         -         -         -         -         -         -         -         -         -         -         -         -         -         -         -         -         -         -         -         -         -         -         -         -         -         -         -         -         -         -         -         -         -         -         -         -         -         -         -         -         -         -         -         -         -         -         -         -         -         -         -         -         -         -         -         -         -         -         -         - | 2 - 10:00 + 1<br>0 2/4 0          | Rencontre         Q1         Q2         Q3         Q4           VIS         1         0 </th |
|                                                                                                    | FAUTE TEMPS MORT LANCER FRANC     |                                                                                              |
| Réclamation<br>Forfait<br>Défaut<br>Désignation capitaines<br>Faute d'équipe<br>Récapitulatif<br>Positions de tirs réussis<br>Fin de match<br>Aide                                                                                                    | Cliquer sur « FIN DE MATCH »      |                                                                                              |
|                                                                                                    | CONFIRMER LA CLÔTURE              |                                                                                              |

| Vous vous                                | s apprêtez à clôturer le mai | ch : voulez-vous | continuer ?                          |
|------------------------------------------|------------------------------|------------------|--------------------------------------|
|                                          | CONFIRMER                    | ANNULER          |                                      |
|                                          |                              |                  |                                      |
|                                          |                              | <u> </u>         | Cliquer sur « CONFIRMER »            |
| ICCAUX<br>VISITEURS<br>14/0/2023 - 10:44 | 🏭 Avant-match 🛞 Match        | Après-match      | S ¢                                  |
| CLÔTURE DE MATCH FEUILLE DE MARQU        | E RÉCAPITULATIF              |                  | POSITIONS DE TIRS FICHIERS GÉNÉRÉS   |
|                                          |                              |                  |                                      |
|                                          | FAUTES (0)                   |                  |                                      |
|                                          | Aucune faute à val           | ider             |                                      |
|                                          |                              |                  |                                      |
|                                          |                              |                  |                                      |
|                                          |                              |                  |                                      |
|                                          |                              |                  |                                      |
|                                          |                              |                  |                                      |
|                                          |                              |                  |                                      |
|                                          |                              |                  |                                      |
|                                          |                              |                  |                                      |
|                                          | INCIDENTS (0)                |                  |                                      |
|                                          | RÉSERVES ET OBSERVA          | TIONS (0)        |                                      |
|                                          | RÉCLAMATIONS                 | (0)              |                                      |
|                                          | CLÔTURER LE M                | АТСН             |                                      |
|                                          |                              |                  |                                      |
|                                          |                              |                  | Cliquer sur « CLOTURER LE<br>MATCH » |

|                                                               | SIGNATURE DE LA CLÔTURE DE M  | атсн                                                      | ×    |
|---------------------------------------------------------------|-------------------------------|-----------------------------------------------------------|------|
| Acteur                                                        |                               |                                                           |      |
|                                                               | ,                             | A l'aide la flèche, sélectionné<br>chaque acteur du match |      |
|                                                               | SIGNATURE DE LA CLÔTURE DE MI | АТСН                                                      | ×    |
| Acteur<br>Arbitre 1 Arbitre<br>Clé de validation<br>Signature | Signature électronique        |                                                           |      |
|                                                               | I                             | Faire une signature à l'aide<br>la souris                 | e de |

Cliquer sur transmettre le match.